# Rövid kezelési útmutató Proline 100 PROFINET

Távadó Coriolis érzékelő

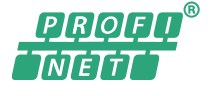

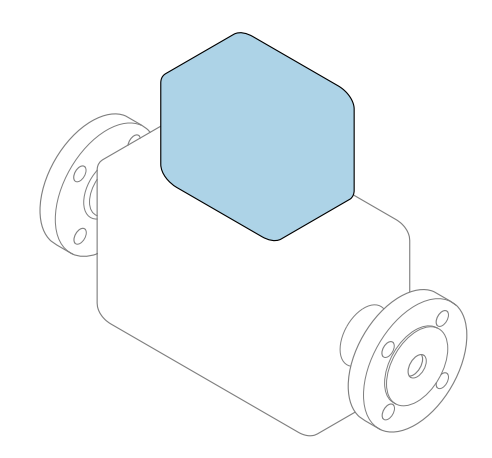

Ez az útmutató Rövid használati útmutató; **nem** helyettesíti a készülékhez tartozó Használati útmutatót.

#### Távadó rövid használati útmutató

A távadóval kapcsolatos információkat tartalmazza.

Érzékelő rövid használati útmutatója <br/>  $\rightarrow~ \blacksquare~ 2$ 

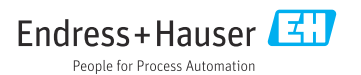

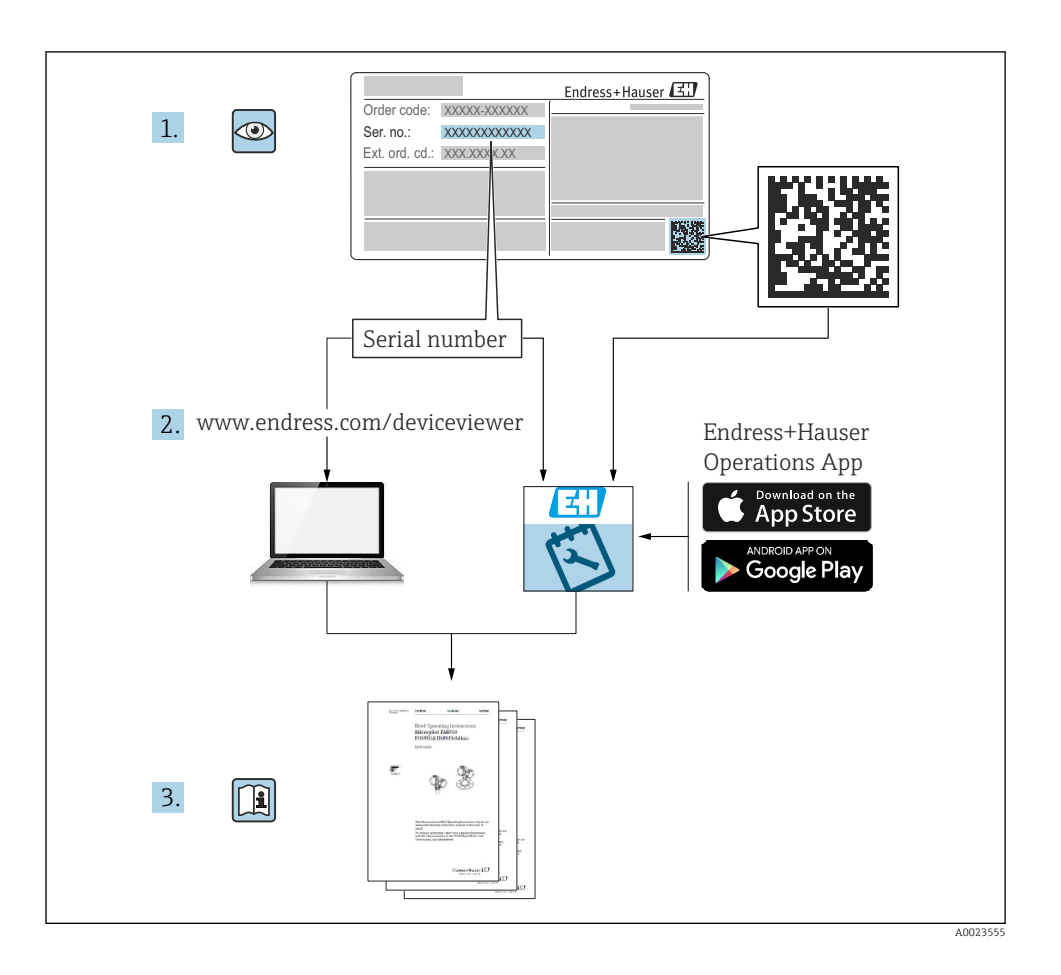

# Rövid használati útmutató az eszközhöz

A készülék egy távadóból és egy érzékelőből áll.

A két alkatrész üzembe helyezésének folyamatát két külön kézikönyv tartalmazza:

- Érzékelő rövid használati útmutatója
- Távadó rövid használati útmutatója

Az eszköz üzembe helyezésekor olvassa el mindkét Rövid használati útmutatót, mivel azok tartalmilag kiegészítik egymást:

#### Érzékelő rövid használati útmutatója

Az Érzékelő rövid használati útmutatója a mérőberendezés beszereléséért felelős szakembereknek szól.

- Átvétel és a termék azonosítása
- Tárolás és szállítás
- Beépítés

#### Távadó rövid használati útmutatója

A Távadó rövid használati útmutatója a mérőberendezés beüzemeléséért, konfigurálásáért és parametrizálásáért felelős szakembereknek szól (az első mérés megkezdésével bezárólag).

- Termék leírása
- Beépítés
- Elektromos csatlakozás
- Működési lehetőségek
- Rendszer-integráció
- Üzembe helyezés
- Diagnosztikai információk

# További eszközdokumentáció

A jelen Rövid használati útmutató a Távadó rövid használati útmutatója.

Az "Érzékelő rövid használati útmutatója" az alábbi helyen érhető el:

- Internet: www.endress.com/deviceviewer
- Okostelefon/tablet: Endress+Hauser Operations App

A készülékre vonatkozó részletes információk megtalálhatók a Használati útmutatóban és a többi dokumentációban:

- Internet: www.endress.com/deviceviewer
- Okostelefon/tablet: Endress+Hauser Operations App

# Tartalomjegyzék

| <b>1</b><br>1.1                                    | Dokumentum információk                                                                                                    | 5<br>. 5                                     |
|----------------------------------------------------|----------------------------------------------------------------------------------------------------|----------------------------------------------|
| <b>2</b><br>2.1<br>2.2<br>2.3<br>2.4<br>2.5<br>2.6 | Alapvető biztonsági utasítások<br>A személyzetre vonatkozó követelmények<br>Rendeltetésszerű használat<br>Munkahelyi biztonság<br>Üzembiztonság<br>Termékbiztonság<br>IT biztonság                                                                                   | • 6<br>• 7<br>• 8<br>• 8<br>• 8              |
| 3                                                  | Termékleírás                                                                                                    | 9                                            |
| <b>4</b><br>4.1                                    | Beépítés                                                                                                    | <b>9</b><br>. 9                              |
| <b>5</b><br>5.1<br>5.2<br>5.3<br>5.4<br>5.5<br>5.6 | Elektromos csatlakozás<br>Elektromos biztonság .<br>Csatlakozási követelmények .<br>Az eszköz csatlakoztatása .<br>Hardverbeállítások .<br>Védelmi fokozat biztosítása .<br>Csatlakoztatás utáni ellenőrzés .                                                        | 11<br>11<br>14<br>16<br>18<br>19             |
| <b>6</b><br>6.1<br>6.2<br>6.3<br>6.4               | Kezelési lehetőségek         A kezelési lehetőségek áttekintése         A kezelőmenü szerkezete és funkciói         Hozzáférés a kezelőmenühöz a webböngészőn keresztül         Belépés a kezelőmenübe a kezelőeszközzel                                             | 19<br>19<br>20<br>20<br>25                   |
| 7                                                  | Rendszer-integráció                                                                                                    | 26                                           |
| <b>8</b><br>8.1<br>8.2<br>8.3<br>8.4<br>8.5<br>8.6 | Üzembe helyezés         Működés ellenőrzése         A kezelési nyelv beállítása         Az eszköz azonosítása a PROFINET hálózatban         Indítási paraméterezés         A mérőeszköz konfigurálása         A beállítások védelme az illetéktelen hozzáférés ellen | 27<br>27<br>27<br>27<br>27<br>27<br>27<br>28 |
| 9                                                  | Diagnosztikai információk                                                                                                    | 28                                           |

# 1 Dokumentum információk

## 1.1 Alkalmazott szimbólumok

#### 1.1.1 Biztonsági szimbólumok

|   | Szimbólum     | Jelentés                                                                                                    |
|---|---------------|----------------------------------------------------------------------------------------------------|
|   | A VESZÉLY     | <b>VESZÉLY!</b><br>Ez a szimbólum veszélyes helyzetre figyelmezteti Önt. A veszélyes helyzet figyelmen kívül<br>hagyása súlyos vagy halálos sérüléshez vezet.                  |
|   |               | FIGYELMEZTETÉS!                                                                                                    |
| 1 | FIGYELMEZTETE | hagyása súlyos vagy halálos sérüléshez vezethet.                                                                                                    |
|   | A VIGYÁZAT    | <b>VIGYÁZAT!</b><br>Ez a szimbólum veszélyes helyzetre figyelmezteti Önt. A veszélyes helyzet figyelmen kívül<br>hagyása könnyebb vagy közepes súlyosságú sérüléshez vezethet. |
|   | ÉRTESÍTÉS     | <b>MEGJEGYZÉS</b> :<br>Ez a szimbólum olyan eljárásokat és egyéb tényeket jelöl, amelyek nem<br>eredményezhetnek személyi sérülést.                                            |

#### 1.1.2 Bizonyos típusú információkra vonatkozó szimbólumok

| Szimbólum | Jelentés                                                                       | Szimbólum | Jelentés                                                                                         |
|-----------|--------------------------------------------------------------------------------|-----------|--------------------------------------------------------------------------------------------------|
|           | <b>Megengedett</b><br>Megengedett eljárások, folyamatok<br>vagy tevékenységek. |           | <b>Előnyben részesített</b><br>Előnyben részesített eljárások,<br>folyamatok vagy tevékenységek. |
| X         | Tilos<br>Tiltott eljárások, folyamatok vagy<br>tevékenységek.                  | i         | <b>Tipp</b><br>További információkat jelez.                                                      |
|           | Dokumentációra való hivatkozás                                                 |           | Oldalra való hivatkozás                                                                          |
|           | Ábrára való hivatkozás                                                         | 1., 2., 3 | Lépések sorrendje                                                                                |
| 4         | Egy lépés eredménye                                                            |           | Szemrevételezés                                                                                  |

#### 1.1.3 Elektromos szimbólumok

| Szimbólum | Jelentés                    | Szimbólum | Jelentés                                                                                              |
|-----------|-----------------------------|-----------|----------------------------------------------------------------------------------------------------|
|           | Egyenáram                   | $\sim$    | Váltakozó áram                                                                                        |
| ~         | Egyenáram és váltakozó áram | <u>+</u>  | Földcsatlakozás<br>Egy földelt csatlakozó, amely egy<br>földelő rendszeren keresztül van<br>földelve. |

| Szimbólum | Jelentés                                                                                                    |  |  |
|-----------|----------------------------------------------------------------------------------------------------|--|--|
|           | Védőföldelés (PE, Protective Earth)<br>Olyan csatlakozó, amelyet minden más csatlakozás kialakítása előtt földelni kell.                                               |  |  |
|           | A földelő terminálok a készülék belsejében és azon kívül helyezkednek el:<br>Belső földelő terminál: a védőföldelést a hálózati betáp földelőkábeléhez csatlakoztatja. |  |  |
|           | <ul> <li>Külső földelő terminál: a készüléket az üzem földelő rendszeréhez csatlakoztatja.</li> </ul>                                                                  |  |  |

#### 1.1.4 Eszköz szimbólumok

| Szimbólum | Jelentés               | Szimbólum               | Jelentés         |
|-----------|------------------------|-------------------------|------------------|
| 0         | Torx csavarhúzó        |                         | Lapos csavarhúzó |
| •         | Keresztfejű csavarhúzó | $\bigcirc \not \models$ | Imbuszkulcs      |
| Ń         | Villáskulcs            |                         |                  |

#### 1.1.5 Szimbólumok az ábrákon

| Szimbólum  | Jelentés          | Szimbólum      | Jelentés                                       |
|------------|-------------------|----------------|------------------------------------------------|
| 1, 2, 3,   | Tételszámok       | 1., 2., 3      | Lépések sorrendje                              |
| A, B, C,   | Nézetek           | A-A, B-B, C-C, | Szakaszok                                      |
| EX         | Veszélyes terület | ×              | Biztonságos terület (nem veszélyes<br>terület) |
| ≈ <b>→</b> | Áramlási irány    |                |                                                |

# 2 Alapvető biztonsági utasítások

## 2.1 A személyzetre vonatkozó követelmények

A személyzetnek az alábbi követelményeket kell teljesítenie a feladatai elvégzése érdekében:

- Szakképzett szakemberek, akik az adott feladathoz megfelelő szakképesítéssel rendelkeznek.
- ▶ Rendelkeznek az üzem tulajdonosának/üzemeltetőjének engedélyével.
- Ismerik a szövetségi/nemzeti szabályozásokat.
- A munka megkezdése előtt elolvassák és értelmezik az útmutató, a kiegészítő dokumentáció, valamint a tanúsítványok szerinti utasításokat (az alkalmazástól függően).
- Betartják az utasításokat és az alapvető feltételeket.

# 2.2 Rendeltetésszerű használat

#### Alkalmazás és közeg

- A jelen Rövid használati útmutatóban leírt mérőeszköz kizárólag folyadékok és gázok áramlásának mérésére szolgál.
- A jelen Rövid használati útmutatóban leírt mérőeszköz kizárólag folyadékok áramlásának mérésére szolgál.

A megrendelt változattól függően a mérőeszközzel potenciálisan robbanásveszélyes, gyúlékony, mérgező és oxidáló közegeket is mérhet.

A higiéniás alkalmazásra, veszélyes, vagy az üzemi nyomás miatti fokozott kockázatú területeken történő felhasználásra kialakított mérőeszközök adattábláján a felhasználási terület fel van tüntetve.

Annak érdekében, hogy a mérőeszköz a működési idő alatt megfelelő állapotban maradjon:

- ► Tartsa be a megadott nyomás- és hőmérséklet-tartományt.
- A mérőeszközt csak az adattáblán szereplő adatoknak és a Használati útmutatóban, valamint a kiegészítő dokumentációban felsorolt általános feltételeknek megfelelően használja.
- Az adattábla alapján ellenőrizze, hogy a megrendelt eszköz veszélyes területen történő használata engedélyezett-e (pl. robbanásvédelem, nyomástartó berendezések biztonsága).
- A mérőeszközt csak olyan közegekhez használja, melyekkel szemben az ezen anyagokkal érintkezésbe kerülő alkatrészek ellenállóak.
- Ha a mérőeszközt nem atmoszferikus hőmérsékleten működtetik, akkor elengedhetetlen a kapcsolódó dokumentációban meghatározott alapvető feltételeknek való megfelelés: "Dokumentáció".
- ▶ A mérőeszközt folyamatosan védeni kell a környezeti hatások okozta korrózió ellen.

#### Helytelen használat

A nem rendeltetésszerű használat veszélyeztetheti a biztonságot. A gyártó nem felel a nem megfelelő vagy nem rendeltetésszerű használatból eredő károkért.

#### **A**FIGYELMEZTETÉS

#### Korrozív vagy abrazív hatású folyadékok miatti törés veszélye!

- Ellenőrizze, hogy a folyadék és az érzékelő anyaga kompatibilis-e egymással.
- Biztosítsa, hogy a folyadékkal érintkezésbe kerülő valamennyi anyag ellenálló legyen a folyadék hatásaival szemben.
- Tartsa be a megadott nyomás- és hőmérséklet-tartományt.

#### ÉRTESÍTÉS

#### Határesetek igazolása:

Speciális folyadékok és tisztítófolyadékok esetén az Endress+Hauser örömmel nyújt segítséget a nedvesített alkatrészek korrózióállóságának ellenőrzésében, de semmilyen garanciát vagy felelősséget nem vállal, mivel a hőmérséklet, a koncentráció vagy a szennyeződések mennyiségének kismértékű változása megváltoztathatja a korrózióállósági jellemzőket.

#### Fennmaradó kockázat

#### **A**FIGYELMEZTETÉS

#### Az elektronika és a közeg a felületek felmelegedését okozhatják. Ez égésveszélyt jelent!

 Magasabb folyadék-hőmérséklet esetén az égési sérülések megelőzése érdekében biztosítson érintés elleni védelmet.

Kizárólag Proline Promass E, F, O, X és Cubemass C esetén

### **FIGYELMEZTETÉS**

#### A mérőcső csőtöréséből eredő burkolattörés veszélye!

 Amennyiben egy hasadótárcsa nélküli eszköztípusban eltörik a mérőcső, akkor a kiszabaduló nyomás túllépheti az érzékelőház nyomásterhelési kapacitását. Ez az érzékelőház töréséhez vagy meghibásodásához vezethet.

# 2.3 Munkahelyi biztonság

Az eszközön és az eszközzel végzett munkák esetén:

► A szükséges személyi védőfelszerelést a szövetségi/nemzeti előírások szerint kell viselni.

A csővezetékeken végzett hegesztés esetén:

• A hegesztőegységet ne földelje a mérőberendezésre.

Az eszközön és az eszközzel nedves kézzel végzett munkák esetén:

> Az áramütés megnövekedett kockázata miatt kesztyűt kell viselni.

# 2.4 Üzembiztonság

Sérülésveszély.

- ► A készüléket csak megfelelő és üzembiztos műszaki állapotban működtesse.
- ▶ Az üzemeltető felel a készülék zavartalan működéséért.

# 2.5 Termékbiztonság

Ez a mérőeszköz a jó műszaki gyakorlatnak megfelelően, a legmagasabb szintű biztonsági követelményeknek való megfelelés szerint lett kialakítva és tesztelve, ezáltal biztonságosan üzemeltethető állapotban hagyta el a gyárat.

Megfelel az általános biztonsági előírásoknak és a jogi követelményeknek. Az eszközspecifikus EU megfelelőségi nyilatkozatban felsorolt EU-irányelveknek is megfelel. Az Endress+Hauser ezt a CE-jelölés eszközön való feltüntetésével erősíti meg.

# 2.6 IT biztonság

Csak akkor nyújtunk garanciát, ha a készüléket a Használati útmutatóban leírt módon telepíti és használja. Az eszköz az eszközbeállítások véletlen megváltoztatása elleni biztonsági mechanizmusokkal van ellátva.

A felhasználói biztonsági előírásokkal összhangban lévő informatikai biztonsági intézkedéseket, amelyek célja, hogy kiegészítő védelmet nyújtsanak az eszköz és az eszközadatátvitel szempontjából, maguknak a felhasználóknak kell végrehajtaniuk.

# 3 Termékleírás

A készülék egy távadóból és egy érzékelőből áll.

Az eszköz kompakt változatban is elérhető:

A távadó és az érzékelő egy mechanikus egységet képez.

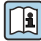

A termék leírásával kapcsolatos részletes információk az eszköz Használati útmutatójában találhatók

# 4 Beépítés

Az érzékelő felszerelésével kapcsolatos részletes információk az érzékelő Rövid használati útmutatójában találhatók → 🗎 3

## 4.1 A mérőeszköz felszerelése

#### 4.1.1 A kijelzőmodul elforgatása

A helyi kijelző csak a következő eszközverzió esetén érhető el: "Kijelző; kezelés" rendelési kód, **B** opció: 4-soros; megvilágított, kommunikáción keresztül

Az olvashatóság optimalizálása érdekében a kijelzőmodult el lehet forgatni.

#### Alumínium házváltozat

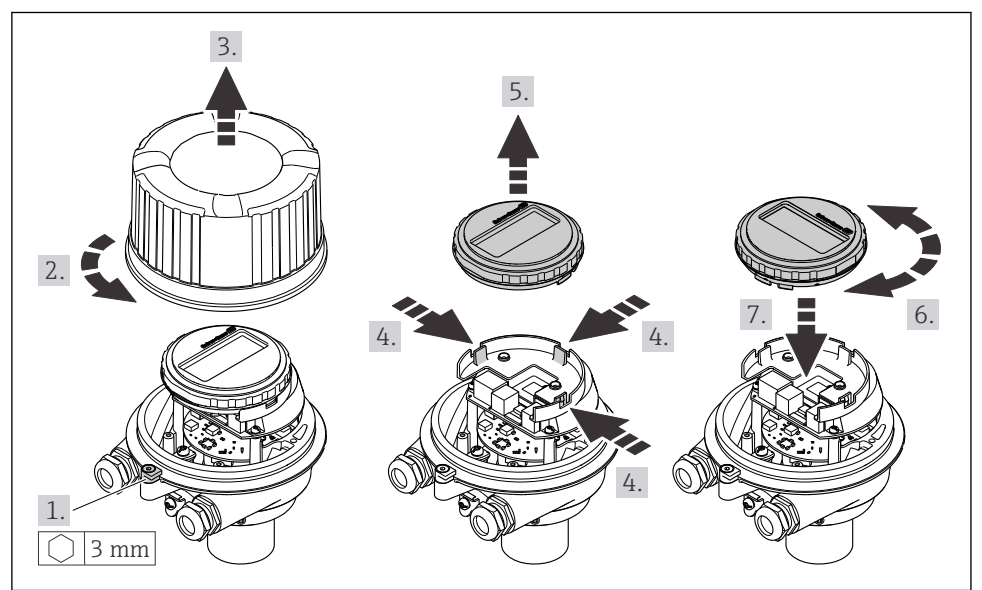

A0023192

## Kompakt és ultrakompakt házváltozatok

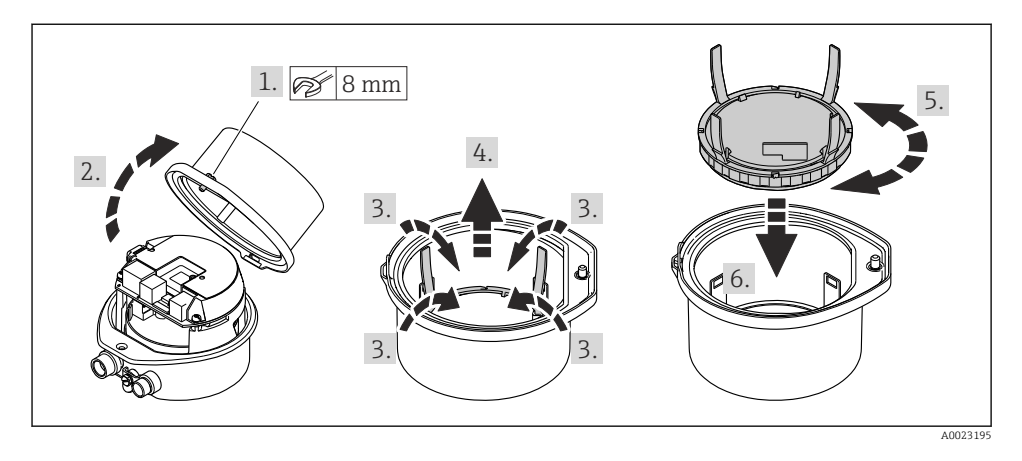

# 5 Elektromos csatlakozás

#### **A**FIGYELMEZTETÉS

# Áram alatti alkatrészek! Az elektromos csatlakozásokon végzett szakszerűtlen munka áramütést okozhat.

- Építsen be egy megszakítót (kapcsolót vagy áramköri megszakítót), hogy könnyen leválaszthassa a készüléket a tápfeszültségről.
- Az eszköz biztosítékán kívül építsen be egy túláramvédelmi egységet (max. 16 A) az üzemi rendszerbe.

## 5.1 Elektromos biztonság

A vonatkozó nemzeti előírásoknak megfelelően.

## 5.2 Csatlakozási követelmények

#### 5.2.1 Szükséges eszközök

- Kábelek bevezetéséhez: Használja a megfelelő szerszámokat
- A bilincs rögzítéséhez (az alumínium házon): imbuszkulcs3 mm
- A csavar meghúzásához (rozsdamentes acél házhoz): villáskulcs8 mm
- Vezetékcsupaszoló
- Sodrott kábelek használata esetén: krimpelő fogó az érvéghüvelyekhez

#### 5.2.2 A csatlakozókábel követelményei

Az ügyfél által biztosított összekötő kábeleknek az alábbi követelményeknek kell megfelelniük.

#### Megengedett hőmérséklet-tartomány

- A telepítés helyszínén hatályos országos felszerelési irányelveket be kell tartani.
- A kábeleknek megfelelőeknek kell lenniük a várható minimális és maximális hőmérsékletekhez.

#### Tápkábel (a belső földelőkapocs vezetékével együtt)

Normál szerelőkábel használata elegendő.

#### Jelkábel

Elszámolási méréshez minden jelvezetéknek árnyékolt kábelnek kell lennie (ónozott rézfonat, optikai lefedettség ≥ 85%). A kábelárnyékolást mindkét oldalon csatlakoztatni kell.

Impulzus/frekvencia/kapcsoló kimenet

Normál szerelőkábel használata elegendő.

#### PROFINET

Csak PROFINET kábelek.

Lásd https://www.profibus.com "PROFINET Planning guideline".

#### Kábel átmérője

- Szállított tömszelencék: M20 × 1,5 Ø 6 ... 12 mm (0.24 ... 0.47 in)kábellel
- Rugós kapcsok: Vezeték-keresztmetszetek 0.5 ... 2.5 mm<sup>2</sup> (20 ... 14 AWG)

#### 5.2.3 Kapocskiosztás

Az eszköz elektromos csatlakoztatására szolgáló csatlakozó kapocskiosztását az elektronikai modul csatlakoztatási adattábláján találja.

Ezenkívül a Modbus RS485-tel ellátott eszközváltozat Promass 100 védőkapcsolóval együtt kerül leszállításra, amelynek adattáblája szintén tartalmaz információkat a kapcsokra vonatkozóan.

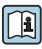

A kapocskiosztással kapcsolatos részletes információkért lásd az eszköz Használati útmutatóját  $\rightarrow~\textcircled{B}$  3

#### Promass 100 védőkapcsoló

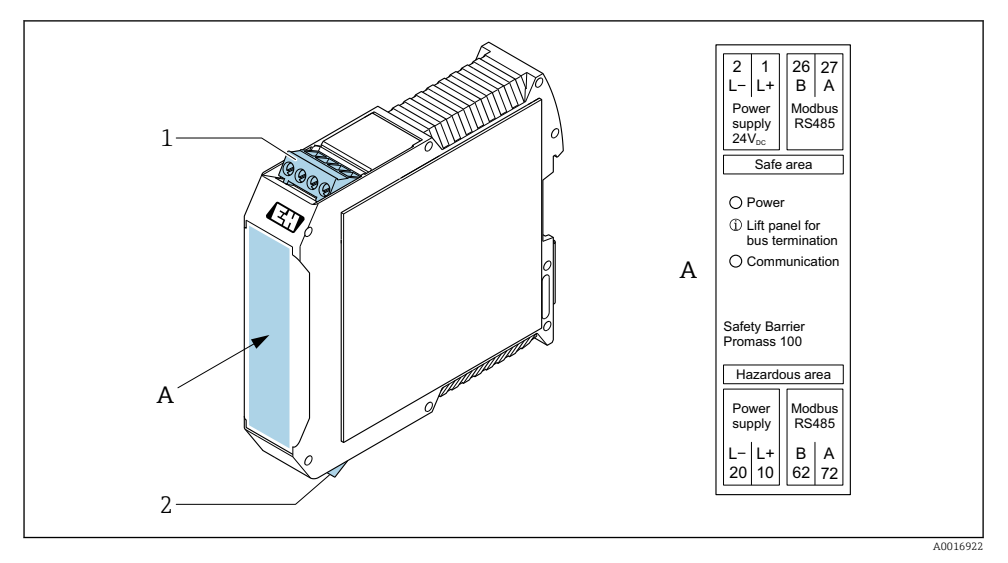

- 🖻 1 🛛 Promass 100 védőkapcsoló kapcsokkal
- 1 Nem veszélyes terület és 2. zóna/Div. 2
- 2 Gyújtószikramentes terület

#### 5.2.4 Kapocskiosztás, eszközdugó

#### Tápfeszültség

| 2                             | Τű  |      | Kiosztás                          |
|-------------------------------|-----|------|-----------------------------------|
|                               | 1   | L+   | DC 24 V                           |
|                               | 2   |      | Nincs használatban                |
|                               | 3   |      | Nincs használatban                |
|                               | 4   | L-   | DC 24 V                           |
| $  \setminus \bigcirc \vee  $ | 5   |      | Földelés/árnyékolás <sup>1)</sup> |
| 5                             | Kód | olás | Dugó/aljzat                       |
| 4                             | A   |      | Dugó                              |
| A0029042                      |     |      |                                   |

 Csatlakozás védőföldeléshez és/vagy árnyékoláshoz a tápfeszültségtől, ha van. "C" "Ultrakompakt, higiénikus, rozsdamentes" opcióhoz nem. Megjegyzés: Az M12 kábel csatlakozóanyája fémesen csatlakozik a távadó házához.

#### Eszközdugó jelátvitelhez (eszközoldal)

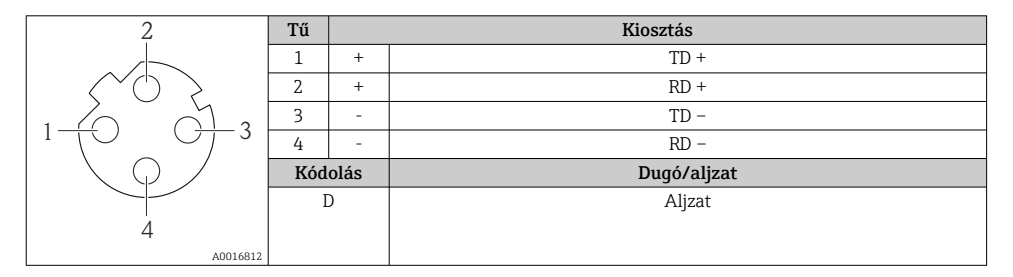

#### 5.2.5 A mérőeszköz előkészítése

#### ÉRTESÍTÉS

#### A ház nem megfelelő tömítése!

Veszélyeztetheti a mérőeszköz működésének megbízhatóságát.

- ► Használjon a védelmi fokozatnak megfelelő tömszelencéket.
- 1. Vegye ki a vakdugót, ha van.
- Ha a mérőeszköz tömszelencék nélkül lett szállítva: Biztosítsa a megfelelő tömszelencét az összekötőkábelhez.
- Ha a mérőeszköz tömszelencékkel lett szállítva:
   Vegye figyelembe az összekötőkábelekre vonatkozó követelményeket → 
   <sup>1</sup> 11.

# 5.3 Az eszköz csatlakoztatása

## ÉRTESÍTÉS

#### A helytelen csatlakozás veszélyezteti az elektromos biztonságot!

- ► Csak megfelelően képzett szakember végezhet elektromos csatlakoztatási munkákat.
- Vegye figyelembe a szövetségi/országos beépítési szabályokat és előírásokat.
- Tartsa be a munkahelyre vonatkozó helyi biztonsági szabályokat.
- ► Minden esetben kösse be a védőföldelés kábelét ⊕, mielőtt a további kábeleket csatlakoztatná.
- Potenciálisan robbanásveszélyes légkörben történő alkalmazás esetén vegye figyelembe az eszközre vonatkozó robbanásvédelmi (Ex) dokumentáció előírásait.

#### 5.3.1 A távadó csatlakoztatása

A távadó csatlakoztatása a következő rendelési kódoktól függ:

- Házváltozat: kompakt és ultrakompakt
- Csatlakoztatási változat: eszközdugó vagy kapcsok

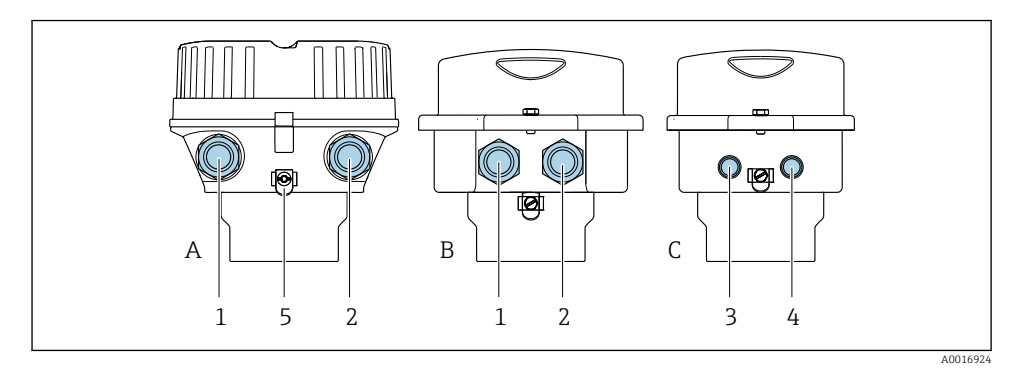

#### 🖻 2 Házváltozatok és csatlakoztatási változatok

- A Kompakt, bevonatos alumínium
- B Kompakt higiénikus, rozsdamentes vagy kompakt, rozsdamentes
- C Ultrakompakt higiénikus, rozsdamentes vagy ultrakompakt, rozsdamentes
- 1 Kábelbevezetés vagy eszközdugó a jelátvitelhez
- 2 Kábelbevezetés vagy eszközdugó a tápfeszültséghez
- 3 Eszközdugó a jelátvitelhez
- 4 Eszközdugó a tápfeszültséghez
- 5 Földelőkapocs. A földelés/árnyékolás optimalizálásához kábelsaruk, csőbilincsek vagy földelőlemezek használata ajánlott.

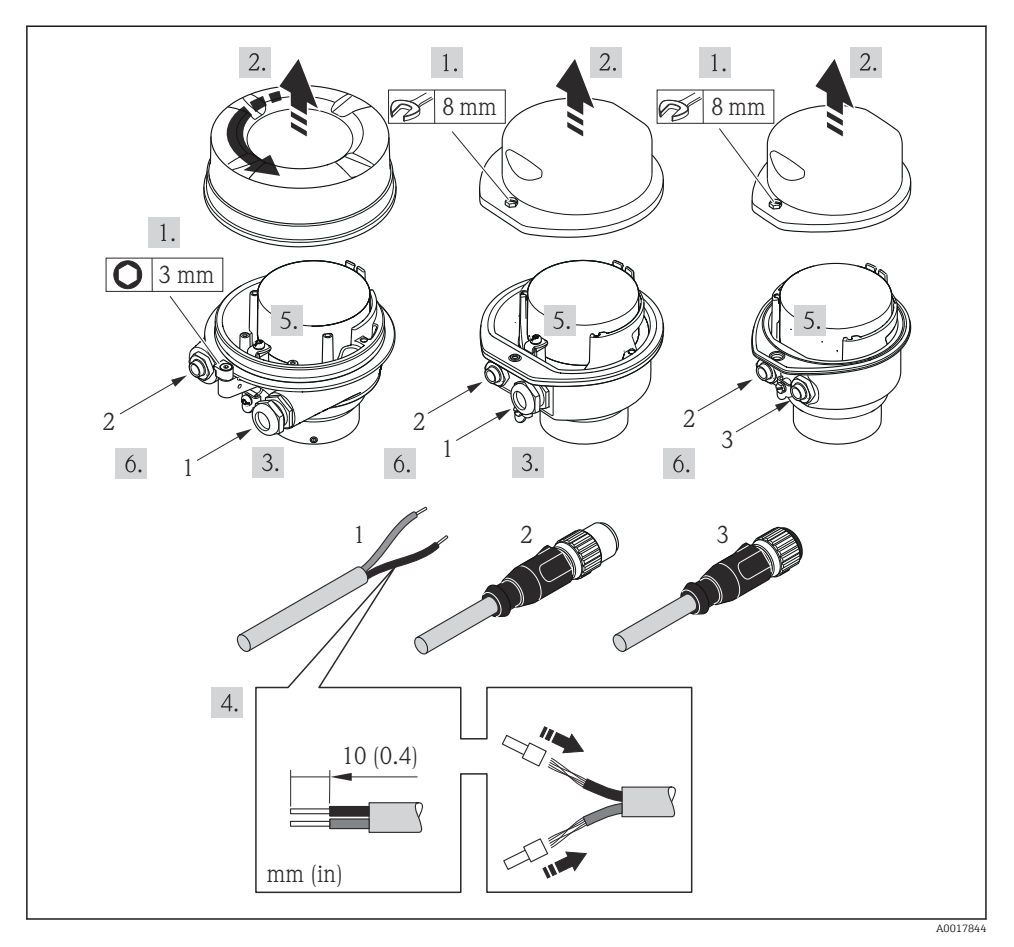

🗟 3 Eszközváltozatok csatlakozási példákkal

- 1 Kábel
- 2 Eszközdugó a jelátvitelhez
- 3 Eszközdugó a tápfeszültséghez

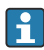

A ház változatától függően válassza le a helyi kijelzőt a fő elektronikai modulról: az eszköz Használati útmutatója .

► A kábelt a kapocskiosztás vagy az eszközdugó tűkiosztása szerint csatlakoztassa.

#### 5.3.2 Potenciálkiegyenlítés biztosítása

#### Promass, Cubemass

#### Követelmények

A helyes mérés biztosításához vegye figyelembe az alábbiakat:

- A folyadéknak és az érzékelőnek azonos potenciállal kell rendelkeznie
- A vállalat belső földelési koncepciója

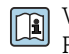

Veszélyes területen használt eszközök esetén vegye figyelembe a Robbanásvédelmi dokumentációban (XA) ismertetett utasításokat.

## 5.4 Hardverbeállítások

#### 5.4.1 Az eszköznév beállítása

Egy üzemen belüli mérési pont gyorsan azonosítható a címkenév alapján. A címkenév megegyezik az eszköz nevével (a PROFINET specifikáció állomásneve). A gyárilag hozzárendelt eszköznév a DIP-kapcsolók vagy az automatizálási rendszer segítségével módosítható.

- Példa az eszköznévre (gyári beállítás): EH-Promass100-XXXXX
- Példa az eszköznévre (gyári beállítás): EH-Cubemass100-XXXXX

| ЕН      | Endress+Hauser         |  |  |
|---------|------------------------|--|--|
| Promass | Műszercsalád           |  |  |
| 100     | Távadó                 |  |  |
| XXXXX   | Az eszköz sorozatszáma |  |  |

Az eszköz jelenleg használt neve itt látható: Setup  $\rightarrow$  Name of station .

#### Az eszköznév beállítása a DIP-kapcsolók segítségével

Az eszköznév utolsó része az 1–8 DIP-kapcsolókkal állítható be. A címtartomány 1 és 254 között lehet (gyári beállítás: az eszköz sorozatszáma )

A DIP-kapcsolók áttekintése

| DIP-kapcsolók | Bit | Leírás                            |
|---------------|-----|-----------------------------------|
| 1             | 1   |                                   |
| 2             | 2   |                                   |
| 3             | 4   |                                   |
| 4             | 8   | Az eszköznév konfigurálható része |
| 5             | 16  |                                   |
| 6             | 32  |                                   |
| 7             | 64  |                                   |

| DIP-kapcsolók | Bit | Leírás                                           |
|---------------|-----|--------------------------------------------------|
| 8             | 128 |                                                  |
| 9             | -   | Hardveres írásvédelem bekapcsolása               |
| 10            | -   | Alapértelmezett IP-cím: 192.168.1.212 használata |

#### Példa: EH-PROMASS100-065 eszköznév beállítása

| DIP-kapcsolók | ON/OFF | Bit |
|---------------|--------|-----|
| 1             | ON     | 1   |
| 26            | OFF    | -   |
| 7             | ON     | 64  |
| 8             | OFF    | -   |

#### Az eszköznév beállítása

Áramütés veszélye a távadóház felnyitásakor!

► A távadóház kinyitása előtt válassza le az eszközt a tápellátásról.

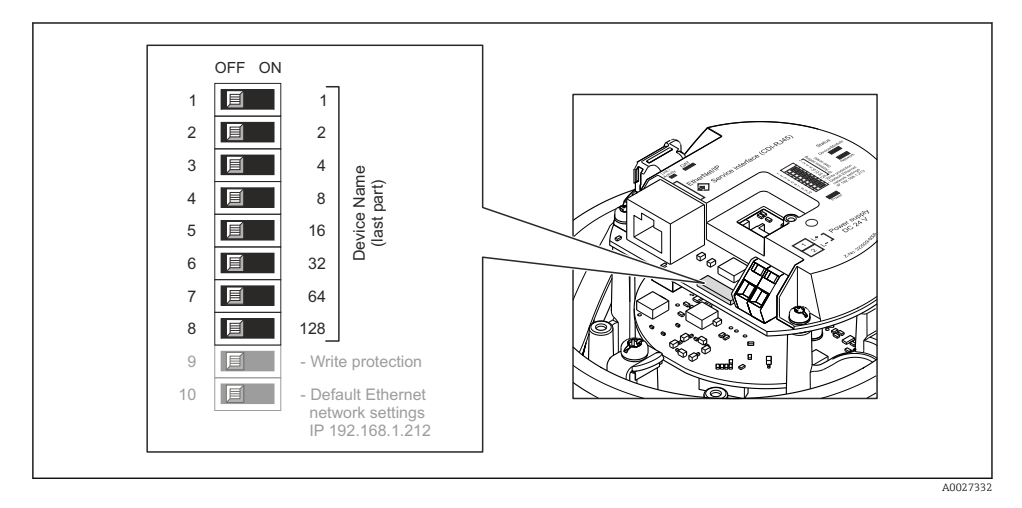

- 1. A ház változatától függően: lazítsa meg a házfedél rögzítőbilincsét vagy rögzítőcsavarját.
- 2. A ház változatától függően: csavarozza le vagy nyissa fel a ház fedelét, és szükség esetén válassza le a helyi kijelzőt a fő elektronikai modulról .
- 3. Az I/O elektronikai modul megfelelő DIP-kapcsolóival állítsa be a kívánt eszköznevet.
- 4. A távadó visszaszereléséhez végezze el a leszerelési folyamatot fordított sorrendben.

5. Csatlakoztassa vissza az eszközt a tápfeszültségre. A konfigurált eszközcím az eszköz újraindítása után kerül használatba.

i

Ha az eszköz visszaállítása a PROFINET interfészen keresztül történik, nem lehet visszaállítani az eszköz nevét a gyári beállításra. Az eszköznév helyett a "0" érték kerül felhasználásra.

#### Az eszköznév beállítása az automatizálási rendszeren keresztül

Ahhoz, hogy az automatizálási rendszeren keresztül beállíthassa az eszköznevet, az 1–8 DIP-kapcsolók mindegyikét **OFF** állásba kell hozni (gyári beállítás), vagy mindegyiket **ON** állásba kell kapcsolni.

Az eszköz teljes neve (az állomásnév) egyénileg módosítható az automatizálási rendszeren keresztül.

- A gyári beállításban az eszköznév részeként használt sorozatszám nem kerül mentésre. Az eszköznevet a sorozatszámmal nem lehet visszaállítani a gyári beállításra. A sorozatszám helyett a "O" érték kerül felhasználásra.
  - Ha az eszköz nevét az automatizálási rendszeren keresztül rendeli hozzá, az eszköz nevét kisbetűkkel írja be.

# 5.5 Védelmi fokozat biztosítása

A mérőeszköz teljesíti az IP66/67 védettségi fokozat 4X típusú tokozásra vonatkozó összes követelményét.

Az IP66/67 védettségi fokozat, 4X típusú tokozás garantálása érdekében végezze el az alábbi lépéséket az elektromos bekötést követően:

- 1. Ellenőrizze, hogy a burkolat minden tömítése tiszta és megfelelően illeszkedik.
- 2. Szükség esetén szárítsa meg, tisztítsa meg vagy cserélje ki a tömítéséket.
- 3. Húzza meg a burkolatok csavarjait és a felcsavarozható fedeleket.
- 4. Erősen húzza meg a kábeltömszelencéket.
- Biztosítsa, hogy a nedvesség ne juthasson be a kábelek bevezetésénél: Úgy vezesse a kábelt, hogy azon képződjön egy hurok lefelé a bevezetés előtt ("vízcsapda").

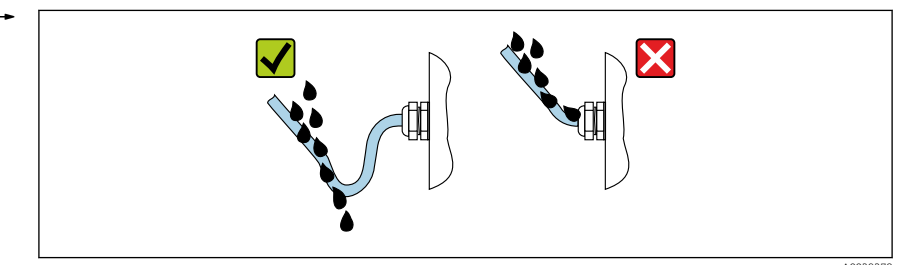

6. Helyezzen vakdugókat a nem használt kábelbevezetésekbe.

# 5.6 Csatlakoztatás utáni ellenőrzés

| A kábelek és az eszköz sértetlenek? (vizuális ellenőrzés)                                                                            |  |
|----------------------------------------------------------------------------------------------------|--|
| A felhasznált kábelek megfelelnek a követelményeknek→ 🗎 11?                                                                          |  |
| A kábelek nincsenek megfeszítve?                                                                                                    |  |
| Minden kábeltömszelence fel van felszerelve, szorosan meg van húzva és megfelelően tömített?<br>Kábelvezetés "vízcsapdával" → 🖺 18 ? |  |
| Az eszköz változatától függően: minden eszközdugó erősen meg lett húzva?                                                             |  |
| A tápfeszültség megfelel a távadó adattábláján szereplő előírásoknak?                                                                |  |
| A csatlakozó terminálkiosztása vagy tűkiosztása → 🖺 13 helyes?                                                                       |  |
| Amikor a tápfeszültség rá van kapcsolva, akkor a távadó elektronikamodulján lévő tápfeszültség LED zölden világít ?                  |  |
| Az eszközváltozattól függően: a rögzítőbilincs vagy a rögzítőcsavar erősen meg lett húzva?                                           |  |

# 6 Kezelési lehetőségek

## 6.1 A kezelési lehetőségek áttekintése

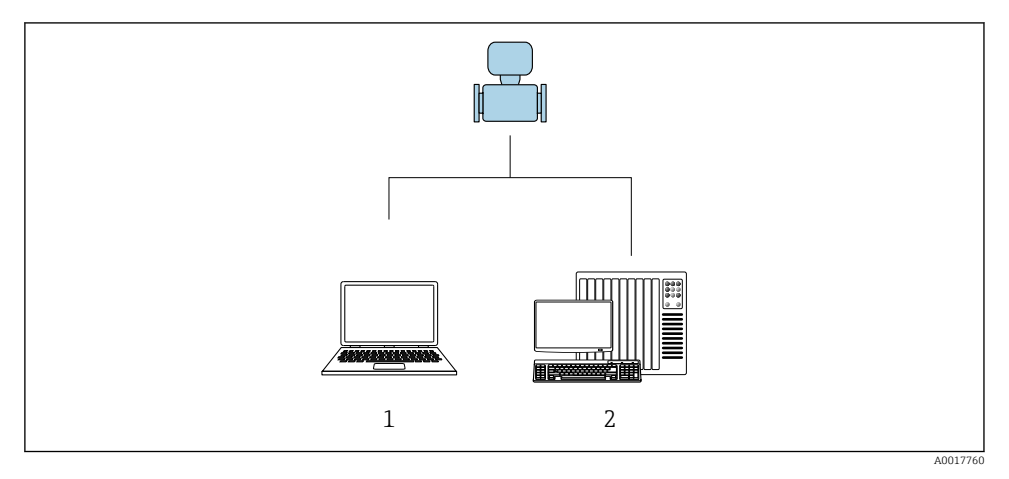

1 Számítógép webböngészővel (p. Internet Explorer) vagy "FieldCare" kezelőeszközzel

2 Automatizálási rendszer, pl. Siemens S7-300 vagy S7-1500 Step7 eszközzel vagy TIA portállal és a legújabb GSD-fájllal.

# 6.2 A kezelőmenü szerkezete és funkciói

#### 6.2.1 A kezelőmenü szerkezete

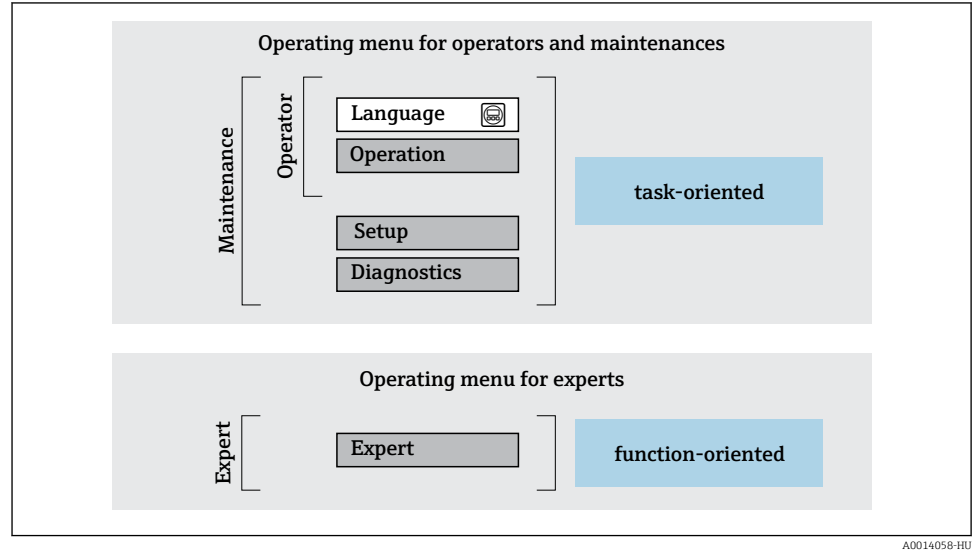

A kezelőmenü vázlatos szerkezete

#### 6.2.2 Kezelési filozófia

A kezelőmenü egyes részei egy-egy adott felhasználói szerephez kapcsolódnak (kezelő, karbantartó stb.). Mindegyik felhasználói szerep jellemző feladatokat tartalmaz az eszköz életciklusán belül.

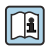

A kezelési filozófiával kapcsolatos részletes információk az eszköz Használati útmutatójában találhatók.

# 6.3 Hozzáférés a kezelőmenühöz a webböngészőn keresztül

#### 6.3.1 Működési tartomány

Az integrált webszervernek köszönhetően az eszköz egy webböngészőn, valamint egy szerviz interfészen (CDI-RJ45). A mért értékek mellett az eszköz állapotinformációi is megjelennek, lehetővé téve a felhasználó számára az eszköz állapotának ellenőrzését. Továbbá az eszközadatok kezelhetők és a hálózati paraméterek konfigurálhatók.

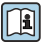

A webszerverre vonatkozó további információkat az eszköz speciális dokumentációjában talál

#### 6.3.2 Előfeltételek

#### Számítógép hardver

| Interfész      | A számítógépnek egy RJ45 interfésszel kell rendelkeznie. |  |
|----------------|----------------------------------------------------------|--|
| Csatlakoztatás | Szabványos Ethernet kábel RJ45 csatlakozóval.            |  |
| Képernyő       | Ajánlott méret: ≥12" (a képernyő felbontásától függ)     |  |

#### Számítógépes szoftver

| Ajánlott operációs rendszerek | Microsoft Windows 7 vagy újabb.                                                                                                    |  |
|-------------------------------|----------------------------------------------------------------------------------------------------|--|
|                               | A Microsoft Windows XP támogatott.                                                                                                    |  |
| Támogatott webböngészők       | <ul> <li>Microsoft Internet Explorer 8 vagy újabb</li> <li>Microsoft Edge</li> <li>Mozilla Firefox</li> <li>Google Chrome</li> <li>Safari</li> </ul> |  |

#### Számítógép beállításai

| Felhasználói jogok                        | Megfelelő felhasználói jogok (pl. rendszergazdai jogosultságok) szükségesek a<br>TCP/IP és a proxyszerver beállításaihoz (az IP-cím, az alhálózati maszk stb.<br>beállításához).                                                                                                    |  |
|-------------------------------------------|----------------------------------------------------------------------------------------------------|--|
| A webböngésző proxyszerver<br>beállításai | A <i>Use a Proxy Server for Your LAN</i> webböngésző beállítást <b>ki kell kapcsolni</b> .                                                                                                    |  |
| JavaScript                                | A JavaScript-nek engedélyezettnek kell lennie.<br>Ha a JavaScript nem engedélyezhető:<br>A webböngésző címsorába írja be: http://XXX.XXX.XXX/basic.html, pl.<br>http://192.168.1.212/basic.html. A webböngészőben az üzemi<br>menüstruktúra teljesen működőképes, de egyszerűsített változata indul el. |  |
| Hálózati kapcsolatok                      | Csak a mérőeszköz aktiv hálózati csatlakozásait kell használni.<br>Kapcsolja ki az összes többi hálózati kapcsolatot, például a WLAN-t.                                                                                                    |  |

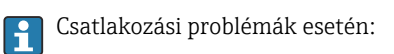

#### Mérőeszköz: CDI-RJ45 szerviz interfészen keresztül

| Eszköz     | CDI-RJ45 szervizinterfész                                 |  |
|------------|-----------------------------------------------------------|--|
| Mérőeszköz | A mérőeszköz egy RJ45 interfésszel rendelkezik.           |  |
| Webszerver | A webszervert engedélyezni kell; gyári beállítás: ON (be) |  |

#### 6.3.3 Kapcsolat létrehozása

#### Szervizinterfészen keresztül (CDI-RJ45)

A mérőeszköz előkészítése

A számítógép internetes protokolljának konfigurálása

Az IP-cím többféle módon hozzárendelhető a mérőeszközhöz:

Dinamikus konfigurációs protokoll (DCP), gyári beállítás:

Az IP-címet az automatizálási rendszer automatikusan hozzárendeli a mérőeszközhöz (pl. Siemens S7).

- Hardveres címzés: Az IP-cím beállítása DIP-kapcsolókon keresztül történik .
- Szoftveres címzés: Az IP-cím megadása a következőn keresztül történik: IP address paraméter .
- DIP-kapcsoló az "Alapértelmezett IP-címhez": A hálózati kapcsolat szerviz interfészen keresztüli (CDI-RJ45) létrehozásához: a 192.168.1.212 fix IP-cím kerül felhasználásra.

A mérőeszköz a Dinamikus konfigurációs protokollal (DCP) üzemel a gyárból való leszállításkor, pl. a mérőeszköz IP-címét az automatizálási rendszer (pl. Siemens S7) automatikusan rendeli hozzá.

A szervizinterfészen (CDI-RJ45) keresztüli kapcsolat létesítéséhez: állítsa az "Alapértelmezett IP-cím" DIP-kapcsolót **ON** állásba. Ezután a mérőeszköz fix IP-címe: 192.168.1.212. Ez a cím használható a hálózati kapcsolat létrehozásához.

- 1. A 2-es DIP-kapcsoló segítségével aktiválja az alapértelmezett 192.168.1.212 IP címet: .
- 2. Kapcsolja be a mérőeszközt.
- 3. Csatlakoztassa a számítógéphez egy kábel segítségével.
- 4. Ha nem használ egy második hálózati kártyát, zárja be az összes alkalmazást a notebookon.
  - └→ Internetet vagy hálózatot igénylő alkalmazások, például e-mail, SAP alkalmazások, internet vagy Windows Explorer.
- 5. Zárja be a megnyitott internetböngészőket.
- 6. Az Internet protokoll (TCP/IP) tulajdonságait a táblázatban meghatározottak szerint konfigurálja:

| IP-cím                              | 192.168.1.XXX; XXX-re az összes numerikus sorozat, kivéve: 0, 212 és 255 $\rightarrow$ pl. 192.168.1.213 |
|-------------------------------------|----------------------------------------------------------------------------------------------------|
| Alhálózati maszk                    | 255.255.255.0                                                                                            |
| Alapértelmezett átjáró<br>(gateway) | 192.168.1.212 vagy hagyja üresen a cellákat                                                              |

#### A webböngésző indítása

1. Indítsa el a webböngészőt a számítógépen.

2. A webböngésző címsorába adja meg a webszerver IP-címét: 192.168.1.212

└ Megjelenik a bejelentkezési oldal.

Ha nem jelenik meg egy bejelentkezési oldal, vagy az oldal hiányos, lásd a webszerver Speciális dokumentációját

#### 6.3.4 Bejelentkezés

| Hozzáférési kód | 0000 (gyári beállítás); az ügyfél megváltoztathatja |
|-----------------|-----------------------------------------------------|
|-----------------|-----------------------------------------------------|

#### 6.3.5 Kezelőfelület

| Device name<br>Device tag:<br>Status signal | : Vevice ok           | Output curr. 1:<br>Mass flow:<br>Volume flow: | 6.76 mA<br>1554.7325 kg/h<br>15547326.0000 l/h | Correct.vol.flow:<br>Density:<br>Ref.density: | 15547326.0000 NI/h<br>0.0001 kg/l<br>0.0001 kg/NI | Endress+Hauser 🖪     |
|---------------------------------------------|-----------------------|-----------------------------------------------|------------------------------------------------|-----------------------------------------------|---------------------------------------------------|----------------------|
| Measured values Men                         | u Instrument health : | status Data manag                             | gement Network                                 | Logging                                       |                                                   | Logout (Maintenance) |
| Main menu                                   |                       |                                               |                                                |                                               | 1                                                 |                      |
| Display language                            | i English             |                                               |                                                |                                               | 2                                                 |                      |
| > Operation                                 | >                     | Setup                                         | > Diagnostics                                  |                                               |                                                   |                      |
| > Expert                                    |                       |                                               |                                                |                                               | — 3                                               |                      |
|                                             |                       |                                               |                                                |                                               |                                                   |                      |

- 1 Funkciósor
- 2 Helyi megjelenítési nyelv
- 3 Navigációs terület

#### Fejléc

A következő információk jelennek meg a fejlécben:

- Eszközcímke
- Eszközállapot az állapotjelzéssel
- Pillanatnyi mért értékek

#### Funkciósor

| Funkciók        | Jelentés                                                                                                    |
|-----------------|----------------------------------------------------------------------------------------------------|
| Mért értékek    | Megjeleníti a mérőeszköz mért értékeit                                                                                                    |
| Menü            | <ul> <li>Az operációs menühöz való hozzáférés a mérőeszközről</li> <li>Az operációs menü felépítése ugyanaz, mint a az operációs eszközök esetében.</li> <li>Az operációs menü felépítésével kapcsolatos részletes információkért lásd a mérőeszköz Használati útmutatóját</li> </ul> |
| Eszköz állapota | Megjeleníti az éppen függőben lévő diagnosztikai üzeneteket, amelyeket prioritási sorrendben<br>listáz                                                                                                    |

| Funkciók                 | Jelentés                                                                                                    |
|--------------------------|----------------------------------------------------------------------------------------------------|
| Adatkezelés              | <ul> <li>Adatcsere a PC és a mérőeszköz között:</li> <li>Eszközkonfiguráció:</li> <li>A beállítások betöltése az eszközről<br/>(XML formátum, konfiguráció mentése)</li> <li>A beállítások mentése az eszközre<br/>(XML formátum, visszaállítási konfiguráció)</li> <li>Napló – Eseménynapló exportálása (.csv fájl)</li> <li>Dokumentumok – Dokumentumok exportálása:</li> <li>Biztonsági adatrögzítés exportálása<br/>(.csv fájl, a mérési pont konfigurációjának dokumentálása)</li> <li>Ellenőrzési jelentés<br/>(PDF fájl, csak a "Heartbeat Verification" alkalmazáscsomaggal érhető el)</li> <li>Fájl a rendszer-integrációhoz – Ha a terepi buszokat használja, töltse fel a rendszer-integrációs<br/>eszközillesztőket a mérőeszközről:<br/>PROFINET: GSD fájl</li> </ul> |
| Hálózati<br>konfiguráció | A mérőeszközhöz való csatlakozás létrehozásához az összes paraméter konfigurálása és<br>ellenőrzése szükséges:<br>• Hálózati beállítások (pl. IP-cím, MAC-cím)<br>• Eszközinformáció (pl. sorozatszám, firmware verzió)                                                                                                    |
| Kijelentkezés            | Befejezi a műveletet, és előhívja a bejelentkezési oldalt                                                                                                    |

#### Navigációs terület

Ha a funkciósávban egy funkció van kiválasztva, a funkció almenüjei a navigációs területen nyílnak meg. A felhasználó most navigálhat a menüszerkezetben.

#### Munkaterület

A kiválasztott funkciótól és a hozzá tartozó almenüktől függően különböző műveletek végezhetők el ezen a területen:

- Paraméterek konfigurálása
- Mért értékek kiolvasása
- A súgószöveg előhívása
- Feltöltés/letöltés indítása

#### 6.3.6 A webszerver letiltása

A mérőberendezés webszervere szükség szerint be-/kikapcsolható a **Web server functionality** paraméter használatával.

#### Navigáció

"Expert" menü  $\rightarrow$  Communication  $\rightarrow$  Web server

#### Paraméterek áttekintése rövid leírással

| Paraméter                | Leírás                            | Kiválasztás                                       |
|--------------------------|-----------------------------------|---------------------------------------------------|
| Web server functionality | Kapcsolja be és ki a webszervert. | <ul><li>Off</li><li>HTML Off</li><li>On</li></ul> |

#### A "Web server functionality" paraméter funkciói

| Opció    | Leírás                                                                                                    |
|----------|----------------------------------------------------------------------------------------------------|
| Off      | <ul><li>A webszerver teljesen le van tiltva.</li><li>A 80-as port zárolva van.</li></ul>                                                                                                    |
| HTML Off | A webszerver HTML-verziója nem elérhető.                                                                                                    |
| On       | <ul> <li>A webszerver teljes funkcionalitása elérhető.</li> <li>JavaScript van használatban.</li> <li>A jelszó titkosított állapotban kerül továbbításra.</li> <li>A jelszó bármilyen változása is titkosított állapotban kerül továbbításra.</li> </ul> |

#### A webszerver engedélyezése

Ha a webszerver le van tiltva, azt csak a **Web server functionality** paraméter segítségével, az alábbi működési opciókon keresztül lehet újra engedélyezni:

- "FieldCare" Bedientool segítségével
- A "DeviceCare" operációs eszköz segítségével

#### 6.3.7 Kijelentkezés

A kijelentkezés előtt szükség esetén készítsen adatmentést az **Adatkezelés funkció** segítségével (a konfiguráció feltöltése az eszközről).

- 1. Válassza a funkciósorban lévő Logout bejegyzést.
  - ← Megjelenik a kezdőlap a Bejelentkezés (Login) mezővel.
- 2. Zárja be a webböngészőt.
- 3. Ha már nem szükséges:

Az internetprotokoll módosított tulajdonságainak visszaállítása (TCP/IP)  $\rightarrow$   $\cong$  22.

i

Ha a webszerverrel való kommunikáció az alapértelmezett 192.168.1.212 IP-címen keresztül jött létre, a 10-es számú DIP-kapcsolót vissza kell állítani (**BE** állásból → **KI** állásba). Ezután az eszköz IP-címe ismét aktív a hálózati kommunikációhoz.

## 6.4 Belépés a kezelőmenübe a kezelőeszközzel

A kezelőmenübe a FieldCare és DeviceCare kezelőeszközökkel is be lehet lépni. Lásd az eszköz Használati útmutatójában.

# 7 Rendszer-integráció

A rendszer-integrációval kapcsolatos részletes információk az eszköz Használati útmutatójában találhatók.

- Az eszközleíró fájlok áttekintése:
  - Az eszköz jelenlegi verzióadatai
  - Kezelőeszközök
- Az eszköz törzsdokumentációja (GSD)
- Ciklikus adatátvitel
  - A modulok áttekintése
  - A modulok leírása
  - Állapotkódolás
  - Gyári beállítás
  - Indítási konfiguráció

#### Üzembe helyezés 8

#### 8.1 Működés ellenőrzése

A mérőeszköz üzembe helyezése előtt:

- Győződjön meg arról, hogy a beépítés utáni és a csatlakoztatás utáni ellenőrzések el lettek végezve.
- "Telepítés utáni ellenőrzés" ellenőrző lista
- "Csatlakoztatás utáni ellenőrzés" ellenőrző lista → 
   <sup>(1)</sup>
   <sup>(2)</sup>
   <sup>(2)</sup>
   <sup>(2)</sup>
   <sup>(2)</sup>
   <sup>(2)</sup>
   <sup>(2)</sup>
   <sup>(2)</sup>
   <sup>(2)</sup>
   <sup>(2)</sup>
   <sup>(2)</sup>
   <sup>(2)</sup>
   <sup>(2)</sup>
   <sup>(2)</sup>
   <sup>(2)</sup>
   <sup>(2)</sup>
   <sup>(2)</sup>
   <sup>(2)</sup>
   <sup>(2)</sup>
   <sup>(2)</sup>
   <sup>(2)</sup>
   <sup>(2)</sup>
   <sup>(2)</sup>
   <sup>(2)</sup>
   <sup>(2)</sup>
   <sup>(2)</sup>
   <sup>(2)</sup>
   <sup>(2)</sup>
   <sup>(2)</sup>
   <sup>(2)</sup>
   <sup>(2)</sup>
   <sup>(2)</sup>
   <sup>(2)</sup>
   <sup>(2)</sup>
   <sup>(2)</sup>
   <sup>(2)</sup>
   <sup>(2)</sup>
   <sup>(2)</sup>
   <sup>(2)</sup>
   <sup>(2)</sup>
   <sup>(2)</sup>
   <sup>(2)</sup>
   <sup>(2)</sup>
   <sup>(2)</sup>
   <sup>(2)</sup>
   <sup>(2)</sup>
   <sup>(2)</sup>
   <sup>(2)</sup>
   <sup>(2)</sup>
   <sup>(2)</sup>
   <sup>(2)</sup>
   <sup>(2)</sup>
   <sup>(2)</sup>
   <sup>(2)</sup>
   <sup>(2)</sup>
   <sup>(2)</sup>
   <sup>(2)</sup>
   <sup>(2)</sup>
   <sup>(2)</sup>
   <sup>(2)</sup>
   <sup>(2)</sup>
   <sup>(2)</sup>
   <sup>(2)</sup>
   <sup>(2)</sup>
   <sup>(2)</sup>
   <sup>(2)</sup>
   <sup>(2)</sup>
   <sup>(2)</sup>
   <sup>(2)</sup>
   <sup>(2)</sup>
   <sup>(2)</sup>
   <sup>(2)</sup>
   <sup>(2)</sup>
   <sup>(2)</sup>
   <sup>(2)</sup>
   <sup>(2)</sup>
   <sup>(2)</sup>
   <sup>(2)</sup>
   <sup>(2)</sup>
   <sup>(2)</sup>
   <sup>(2)</sup>
   <sup>(2)</sup>
   <sup>(2)</sup>
   <sup>(2)</sup>
   <sup>(2)</sup>
   <sup>(2)</sup>
   <sup>(2)</sup>
   <sup>(2)</sup>
   <sup>(2)</sup>
   <sup>(2)</sup>
   <sup>(2)</sup>
   <sup>(2)</sup>
   <sup>(2)</sup>
   <sup>(2)</sup>
   <sup>(2)</sup>
   <sup>(2)</sup>
   <sup>(2)</sup>
   <sup>(2)</sup>
   <sup>(2)</sup>
   <sup>(2)</sup>
   <sup>(2)</sup>
   <sup>(2)</sup>
   <sup>(2)</sup>
   <sup>(2)</sup>
   <sup>(2)</sup>
   <sup>(2)</sup>
   <sup>(2)</sup>
   <sup>(2)</sup>
   <sup>(2)</sup>
   <sup>(2)</sup>
   <sup>(2)</sup>
   <sup>(2)</sup>
   <sup>(2)</sup>
   <sup>(2)</sup>
   <sup>(2)</sup>
   <sup>(2)</sup>
   <sup>(2)</sup>
   <sup>(2)</sup>
   <sup>(2)</sup>
   <sup>(2)</sup>
   <sup>(2)</sup>
   <sup>(2)</sup>
   <sup>(2)</sup>
   <sup>(2)</sup>
   <sup>(2)</sup>
   <sup>(2)</sup>
   <sup>(2)</sup>
   <sup>(2)</sup>
   <sup>(2)</sup>
   <sup>(2)</sup>
   <sup>(2)</sup>
   <sup>(2)</sup>
   <sup>(2)</sup>
   <sup>(2)</sup>
   <sup>(2)</sup>
   <sup>(2)</sup>
   <sup>(2)</sup>
   <sup>(2)</sup>
   <sup>(2)</sup>
   <sup>(2)</sup>
   <sup>(2)</sup>

#### 8.2 A kezelési nyelv beállítása

Gyári beállítás: angol vagy megrendelt helyi nyelv

A kezelési nyelv a FieldCare, DeviceCare alkalmazásban vagy a webszerveren keresztül állítható be: Operation  $\rightarrow$  Display language

#### 8.3 Az eszköz azonosítása a PROFINET hálózatban

A PROFINET villogás funkció segítségével egy eszköz gyorsan azonosítható az üzemen belül. Ha az automatizálási rendszerben aktiválva van a PROFINET villogás funkció, a hálózati állapotot jelző LED villog és a helyszíni kijelző piros háttérvilágítása bekapcsol.

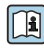

A villogás funkcióval kapcsolatos részletes információkat lásd az eszköz Használati útmutatóiában útmutatójában.

#### 8.4 Indítási paraméterezés

Az indítási paraméterezési funkció (NSU: Normal Startup Unit) aktiválásával a legfontosabb mérőeszköz-paraméterek konfigurációja az automatizálási rendszerből kerül átvételre.

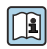

Az automatizálási rendszerből származó konfigurációkat lásd az eszköz Használati útmutatójában.

#### 8.5 A mérőeszköz konfigurálása

A Setup menü az almenüivel lehetőséget biztosít a mérőeszköz gyors üzembe helyezésére. Az almenükben megtalálható a konfigurációhoz szükséges minden paraméter, mint például a mérés és a kommunikáció paraméterei.

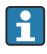

Az adott eszközben elérhető almenük az eszköz változatától (pl. érzékelő) függően eltérők lehetnek.

| Almenü              | Jelentés                                                 |
|---------------------|----------------------------------------------------------|
| Medium selection    | A közeg meghatározása                                    |
| Output conditioning | A kimenet kondicionálásnak meghatározása                 |
| System units        | A mértékegységeket minden mért értékre konfigurálni kell |
| Communication       | A digitális kommunikációs interfész konfigurálása        |

| Almenü                          | Jelentés                                                           |
|---------------------------------|--------------------------------------------------------------------|
| Display                         | A mért érték kijelzésének konfigurálása                            |
| Low flow cut off                | Az alacsony áramlás esetén történő lekapcsolás beállítása          |
| Partially filled pipe detection | A részlegesen feltöltött és az üres cső észlelésének konfigurálása |

# 8.6 A beállítások védelme az illetéktelen hozzáférés ellen

Az alábbi írásvédelmi lehetőségek használhatók a mérőeszköz konfigurációjának védelmére a nem szándékos módosítás ellen:

- A paraméterekhez való hozzáférés védelme egy belépési kóddal
- A helyi kezeléshez való hozzáférés védelme a gombok lezárásával
- A mérőeszközhöz való hozzáférés védelme írásvédő kapcsoló segítségével
- A paraméterekhez való hozzáférés az indítási konfigurációval

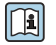

A beállítások illetéktelen módosítások elleni védelmével kapcsolatos részletes információk az eszköz Használati útmutatójában találhatók.

# 9 Diagnosztikai információk

A mérőeszköz által észlelt minden hiba diagnosztikai üzenetként jelenik meg a kezelőeszközön, amint létrejött kapcsolat a honlap és a webböngésző között, és a felhasználó belépett.

A rendszer minden diagnosztikai üzenet mellé elhárítási teendőket javasol, a problémák gyors megoldása érdekében.

- A FieldCare-ben: Az elhárítási teendők egy külön mezőben jelennek meg a honlapon, a diagnosztikai üzenet alatt: lásd az eszköz Használati útmutatójában

| XXXXXX///         Device name:         XXXXXXX         Device tag:         XXXXXXX         Status signal:                      | 1<br>Mass flow: ♀ 12.34 kg/h<br>Volume flow: ♀ 12.34 m³/h                                                                                                    |                            |
|----------------------------------------------------------------------------------------------------|----------------------------------------------------------------------------------------------------|----------------------------|
| Xxxxxx<br>P Diagnostics 1:<br>P Remedy information:<br>P Access status tooling:<br>Operation<br>Setup<br>Diagnostics<br>Expert | C485 Simu<br>Deactivate<br>Mainenance<br>Failure (F)<br>Function check (C)<br>Diagnostics 1:<br>Remedy information:<br>Out of spezification (S)<br>Maintenance required (M) | zd vari V<br>zrtice V<br>3 |

- 1 Állapotjelző terület az állapotjellel
- 2 Diagnosztikai információk
- 3 Javítási információ szerviz azonosítóval
- ► Végezze el a megjelenített elhárítási teendőt.

A0021799-HU

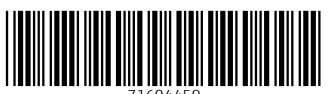

71694459

# www.addresses.endress.com

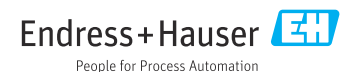